## Connecting an analog fuel level sensor to the Teltonika tracker

Connection diagram of an analog fuel level sensor to the Teltonika tracker, in accordance with Figure 1.

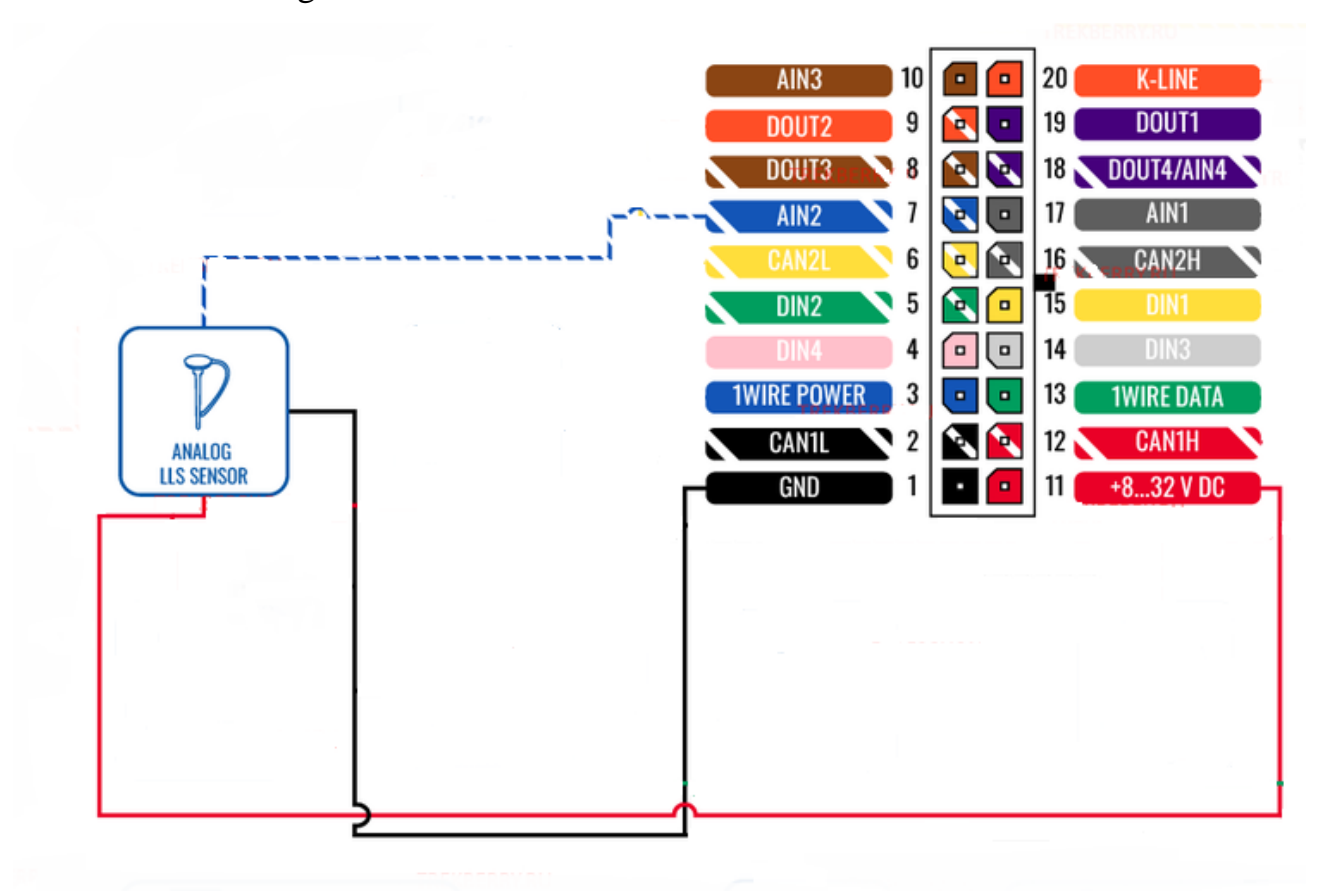

Figure 1 – Connecting an analog fuel level sensor to the Teltonika tracker

In this example, we use the Teltonika FMB640 tracker; in similar Teltonika trackers, the analog fuel level sensor is connected in the same way. Plus is connected to the power pin on the tracker, minus to GND, the third wire to the analog input AIN1, AIN2, AIN3 ...

After connecting the sensor and tracker, as well as supplying 12 volts, connect the Teltonika tracker to the laptop via a USB cable and open the Teltonika.Configurator application on the laptop. In Figure 2, you can see the application loading and searching for connected devices.

| 🕊 Teltonika.Configurat                                                                                                    | or 1.7.40.8.FM64_R.58    |                         | - | Х |
|----------------------------------------------------------------------------------------------------|--------------------------|-------------------------|---|---|
| TELTO TELTO | NIKA                     |                         |   |   |
|                                                                                                    | Searc                    | hing                    | _ |   |
|                                                                                                    | Create new configuration | Open configuration file |   |   |

Figure 2 – Loading and searching for connected devices

Ô

If the tracker is correctly connected to the laptop and there is power supply,

then the software will display this tracker, in accordance with Figure 3.

| Teltonika.Configurator 1.7.40.B.FM64_R.58                                       | – 🗆 X                |
|---------------------------------------------------------------------------------|----------------------|
|                                                                                 |                      |
| Searching                                                                       |                      |
| Create new configuration Op                                                     | n configuration file |
| Base<br>IMEI 350424060415351<br>FW 01.02.22<br>Configuration 4.37.17.0<br>COM12 |                      |

After we have found our tracker, we click on it. The start window opens, as shown in Figure 4.

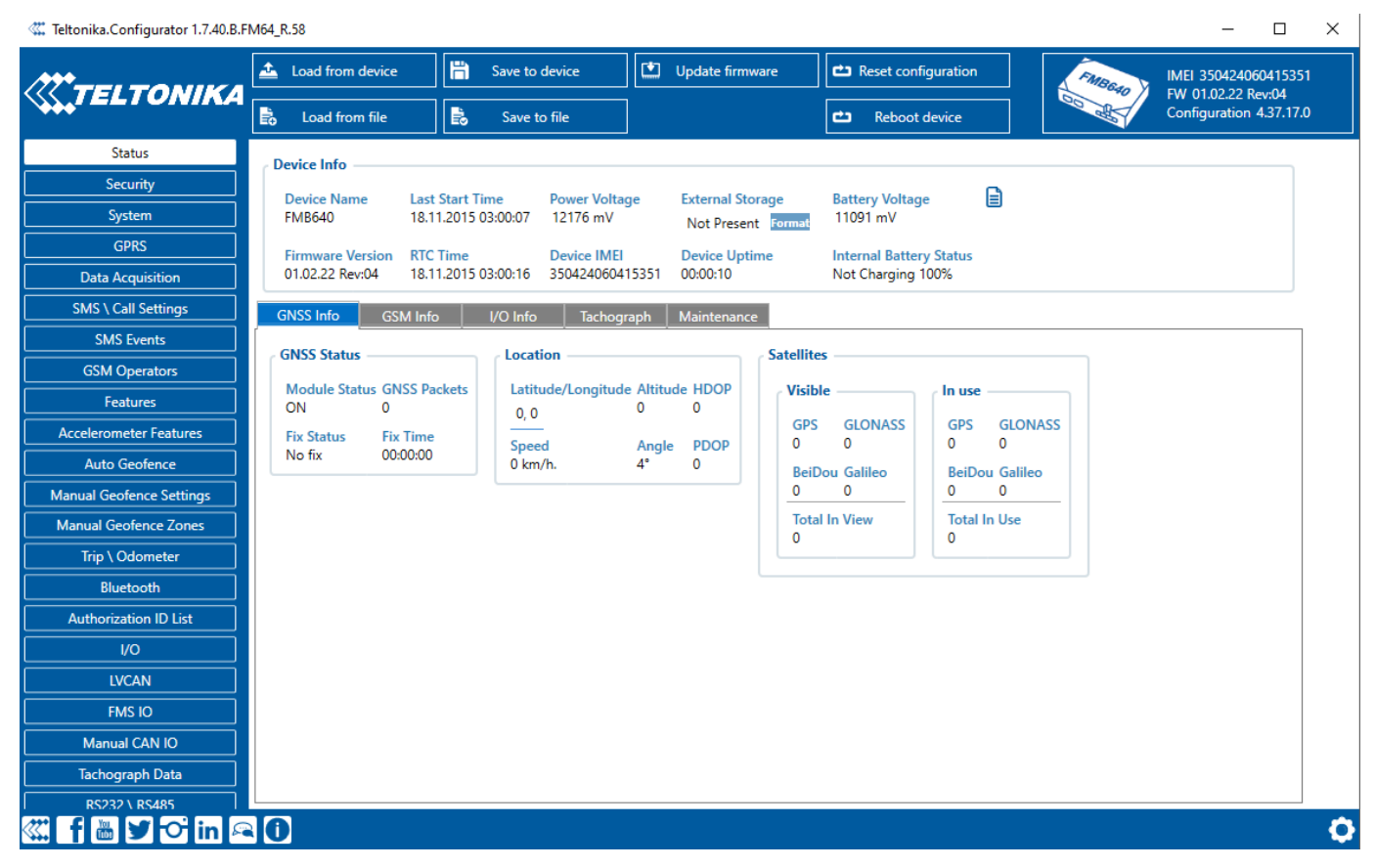

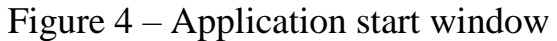

Next, click on the "I/O" tab, as shown in Figure 5.

|                          | 📤 Load from device                          | 💾 Save        | to device |          | 🛄 Up | date firm | vare  | 🖆 Reset config | juration   | FME     | Can V | IMEI 3504240604153                          |
|--------------------------|---------------------------------------------|---------------|-----------|----------|------|-----------|-------|----------------|------------|---------|-------|---------------------------------------------|
|                          | Load from file                              | 🔒 Savi        | e to file |          |      |           |       | 🖆 Reboot d     | evice      | 00 4    |       | FW 01.02.22 Rev:04<br>Configuration 4.37.17 |
| Status                   | r I/O 🚺 ——————————————————————————————————— |               |           |          |      |           |       |                |            |         |       |                                             |
| Security                 | Input Name                                  | Current Value | Units     | Priority | ,    |           |       | Low Level      | High Level | Event C | Dnlv  | Operand                                     |
| System                   | 1                                           | 0             |           |          |      |           |       | 0 4            | •          |         |       |                                             |
| GPRS                     | Ignition                                    | 0             |           | None     | Low  | High      | Panic | 0 ~            | U          | Yes     | No    | On Change                                   |
| Data Acquisition         | Movement                                    | 0             |           | None     | Low  | High      | Panic | 0 🗘            | 0 🗘        | Yes     | No    | On Change                                   |
| SMS \ Call Settings      | Data Mode                                   | 4             |           | None     | Low  | High      | Panic | 0 🐳            | 0 🔷        | Yes     | No    | Monitoring                                  |
| SMS Events               | GSM Signal                                  | 3             |           | None     | Low  | High      | Panic | 0 🔷            | 0 🔷        | Yes     | No    | Monitoring                                  |
| GSM Operators            | Sleep Mode                                  | 0             |           | None     | Low  | High      | Panic | 0 🐳            | 0 🔷        | Yes     | No    | Monitoring                                  |
| Features                 | GNSS Status                                 | 1             |           | None     | Low  | High      | Panic | 0 🗘            | 0 🗘        | Yes     | No    | Monitoring                                  |
| Accelerometer Features   | GNSS PDOP                                   | 0             |           | None     | Low  | High      | Panic | 0 🗘            | 0 🗘        | Yes     | No    | Monitoring                                  |
| Auto Geofence            | GNSS HDOP                                   | 0             |           | None     | Low  | High      | Panic | 0 🗘            | 0 🗘        | Yes     | No    | Monitoring                                  |
| Nanual Geofence Settings | External Voltage                            | 12195         | mV        | None     | Low  | High      | Panic | 0 🗘            | 0 🗘        | Yes     | No    | Monitoring                                  |
| Manual Geofence Zones    | Speed                                       | 0             | km/h      | None     | Low  | High      | Panic | 0 🗘            | 0 🗘        | Yes     | No    | Monitoring                                  |
| Trip \ Odometer          | GSM Cell ID                                 | 0             |           | None     | Low  | High      | Panic | 0 🗘            | 0 🌩        | Yes     | No    | Monitoring                                  |
| Authorization ID List    | GSM Area Code                               | 0             |           | None     | Low  | High      | Panic | 0 🗘            | 0 🗘        | Yes     | No    | Monitoring                                  |
| I/O                      | Battery Voltage                             | 0             | mV        | None     | Low  | High      | Panic | 0 🗘            | 0 🗘        | Yes     | No    | Monitoring                                  |
| LVCAN                    | Battery Current                             | 0             | mA        | None     | Low  | High      | Panic | 0 🗘            | 0 💠        | Yes     | No    | Monitoring                                  |
| FMS IO                   | Active GSM Operator                         | 0             |           | None     | Low  | High      | Panic | 0 🗘            | 0 💠        | Yes     | No    | Monitoring                                  |
| Manual CAN IO            | Trip Odometer                               | 0             | m         | None     | Low  | High      | Panic | 0 🐥            | 0 🗘        | Yes     | No    | Monitoring                                  |
| Tachograph Data          |                                             |               |           |          |      |           |       |                |            |         |       |                                             |

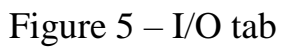

In this tab, we go down a little lower and find the line "Analog Input 2", in accordance with Figure 6. Our sensor is connected to this input; if we had connected the sensor to the tracker input "AIN 1", we would have looked for the line "Analog Input 1" accordingly.

| Security                 | Input Name          | Current Value | Units | Priority |     |           |       | Low Level | High Level | Event C | nly | Operand        | Avg Const |   |
|--------------------------|---------------------|---------------|-------|----------|-----|-----------|-------|-----------|------------|---------|-----|----------------|-----------|---|
| System                   | Batten/ Voltage     | 0             | mV    | None     | Low | High      | Danie | 0 ^       | 0 ^        | Var     | No  | Monitoring     | 10 ^      | 1 |
| GPRS                     |                     | 0             | mv    | None     | LOW | nign      | Panic | 0 ~       | 0 ~        | res     | INO | - Wonitoring - |           | + |
| Data Acquisition         | Battery Current     | 0             | mA    | None     | Low | High      | Panic | 0 🗘       | 0 🗘        | Yes     | No  | Monitoring ~   | 10 🗘      | _ |
| SMS \ Call Settings      | Active GSM Operator | 0             |       | None     | Low | High      | Panic | 0 🐳       | 0 🔷        | Yes     | No  | Monitoring ~   |           |   |
| SMS Events               | Trip Odometer       | 0             | m     | None     | Low | High      | Panic | 0 👶       | 0 🜩        | Yes     | No  | Monitoring 🗸   |           |   |
| GSM Operators            | Total Odometer      | 1659          | m     | None     | Low | High      | Panic | 0 🗘       | 4 🗘        | Yes     | No  | Monitoring 🗸   |           |   |
| Features                 | Digital Input 1     | 0             |       | None     | Low | High      | Panic | 0 💠       | 0 🍨        | Yes     | No  | Monitoring 🗸   | 1 🗘       |   |
| Accelerometer Features   | Digital Input 2     | 0             |       | None     |     | High      | Panic | 0 🗘       | 0 🔷        | Yes     | No  | Monitoring 🗸   | 1 🗘       |   |
| Auto Geofence            | Digital Input 3     | 0             |       | None     | Low | High      | Panic | 0 🔷       | 1 🗘        | Yes     | No  | Monitoring 🗸   | 1 \$      |   |
| Manual Geofence Settings | Digital Input 4     | 0             |       | None     | Low | High      | Panic | 0 🗘       | 0 🌩        | Yes     | No  | Monitoring 🗸   | 1 🗘       |   |
| Manual Geofence Zones    | Analog Input 1      | 0             | mV    | None     | Low | High      | Panic | 0 🗘       | 0 🍨        | Yes     | No  | Monitoring 🗸   | 10 🗘      | 1 |
| Trip \ Odometer          | Analog Input 2      | 1992          | mV    | None     | Low | -<br>High | Panic | 0 🗘       | 0 🍨        | Yes     | No  | Monitoring ~   | 10 🗘      | 1 |
| Bluetooth                | Angles legat 2      | 7             |       | N        |     |           | Durin | 0 ^       | 0 ^        |         | N   | Manitaning M   | 10 ^      | 1 |
| Authorization ID List    | Analog input 5      | 7             | mv    | None     | LOW | High      | Panic | 0 -       | 0 v        | res     | NO  | wonitoring     | 10 -      | - |
| I/O                      | Analog Input 4      | 0             | mV    | None     | Low | High      | Panic | 0 🗘       | 0 🗘        | Yes     | No  | Monitoring ~   | 10 🗘      | _ |
| LVCAN                    | Digital Output 1    | 0             |       | None     | Low | High      | Panic | 0 🗘       | 0 🔷        | Yes     | No  | Monitoring 🗸   | 1 🗘       |   |
| FMS IO                   | Digital Output 2    | 0             |       | None     | Low | High      | Panic | 0 🗘       | 0 🍨        | Yes     | No  | Monitoring ~   | 1 🗘       |   |
| Manual CAN IO            | Digital Output 3    | 0             |       | None     |     | High      | Panic | 0 🗘       | 0 🔷        | Yes     | No  | Monitoring 🗸   | 1 🗘       |   |
| Tachograph Data          | Digital Output 4    | 0             |       | None     | Low | High      | Panic | 0 🗘       | 0 🔷        | Yes     | No  | Monitoring 🗸   | 1 🗘       | 1 |
| RS232 \ RS485            | Axis X              | 0             | mG    | None     | low | High      | Panic | 0 🗘       | 0 🏠        | Yes     | No  | Monitoring V   | 1 🌲       | 1 |
| CAN \ Tachograph         | A. i. M             | 7             |       | None     |     |           |       | • •       | • •        |         |     | Manhadan       |           | + |
| ContiPressureCheck       | AXIS Y              | -1            | mu    | None     | Low | High      | Panic | • •       | 0 v        | Yes     | No  |                | <b></b>   | - |
| Custom scenarios         | Axis Z              | 980           | mG    | None     | Low | High      | Panic | 0 🗘       | 0 🕈        | Yes     | No  | Monitoring 🗸   | 1 🗘       |   |
| Mobileye                 | IMSI                | -             |       | None     | Low | High      | Panic |           |            | Yes     | No  | Monitoring 🗸   |           |   |

Figure 6 – Input of the connected sensor

Then we set up our input, for this we set "High" in the "Priority" column, and set "Monitoring" in the "Operand" column, in accordance with Figure 7.

| Status                   | r I/O 🚺 —           |               |       |          |     |      |       |           |            |         |      |                            |           |
|--------------------------|---------------------|---------------|-------|----------|-----|------|-------|-----------|------------|---------|------|----------------------------|-----------|
| Security                 | Input Name          | Current Value | Units | Priority |     |      |       | Low Level | High Level | Event C | Inly | Operand                    | Avg Const |
| System                   | Battery Voltage     | 0             | mV    | None     | Low | High | Panic | 0 🔶       | 0 🏠        | Yes     | No   | Monitoring V               | 10 🏛      |
| GPRS                     | Battery Current     | 0             | mA    | Nana     | Low | Uinh | Danie | 0 ^       | 0 ^        | Vec     | Ne   | Monitoring Y               | 10 ^      |
| Data Acquisition         | A via control a     | 0             | iiia  | None     | LOW | nign | Panic | 0 ~       | • •        | Tes     | NO   | Monitoring •               | 10 🗸      |
| SMS \ Call Settings      | Active GSM Operator | 0             |       | None     | Low | High | Panic | 0 -       | 0 ~        | Yes     | No   | Monitoring                 |           |
| SMS Events               | Trip Odometer       | 0             | m     | None     | Low | High | Panic | 0 🗘       | 0 🗘        | Yes     | No   | Monitoring ~               |           |
| GSM Operators            | Total Odometer      | 1659          | m     | None     | Low | High | Panic | 0 🗘       | 4 🗘        | Yes     | No   | Monitoring V               |           |
| Features                 | Digital Input 1     | 0             |       | None     | Low | High | Panic | 0 🗘       | 0 🗘        | Yes     | No   | Monitoring 🗸               | 1 🗘       |
| Accelerometer Features   | Digital Input 2     | 0             |       | None     | Low | High | Panic | 0 👶       | 0 🍨        | Yes     | No   | Monitoring ~               | 1 🗘       |
| Auto Geofence            | Digital Input 3     | 0             |       | None     | Low | High | Panic | 0 🗢       | 1 🗘        | Yes     | No   | Monitoring 🗸               | 1 🗘       |
| Manual Geofence Settings | Digital Input 4     | 0             |       | None     | Low | High | Panic | 0 🗘       | 0 🗘        | Yes     | No   | Monitoring 🗸               | 1 🗘       |
| Manual Geotence Zones    | Analog Input 1      | 131           | mV    | None     | Low | High | Panic | 0 🗘       | 0 🌩        | Yes     | No   | Monitoring 🗸               | 10 🗘      |
| Bluetooth                | Analog Input 2      | 58            | mV    | None     | Low | High | Panic | 0 🗘       | 0 🗢        | Yes     | No   | Monitoring 🗸 🗸             | 10 🗘      |
| Authorization ID List    | Analog Input 3      | 0             | mV    | None     | Low | High | Panic | 0 💝       | 0 💠        | Yes     | No   | On Exit                    | 10 🗘      |
| I/O                      | Analog Input 4      | 0             | mV    | None     | Low | High | Panic | 0 🗘       | 0 💠        | Yes     | No   | On Entrance<br>On Both     | 10 🗘      |
| LVCAN                    | Digital Output 1    | 0             |       | None     |     | High | Panic | 0 🗘       | 0 🍨        | Yes     | No   | Monitoring                 | 1 🗘       |
| FMS IO                   | Digital Output 2    | 0             |       | None     | Low | High | Panic | 0 🗘       | 0 🌩        | Yes     | No   | On Hysteresis<br>On Change | 1 🗘       |
| Manual CAN IO            | Digital Output 3    | 0             |       | None     | Low | High | Panic | 0 🗘       | 0 🗘        | Yes     | No   | On Delta Change            | 1 🗘       |
| Tachograph Data          | Digital Output 4    | 0             |       | None     | Low | High | Panic | 0 🗘       | 0 🌩        | Yes     | No   | Monitoring ~               | 1 🗘       |
| RS232 \ RS485            | Axis X              | 0             | mG    | None     | Low | High | Panic | 0 🗘       | 0 🏠        | Yes     | No   | Monitoring V               | 1 3       |
| CAN \ Tachograph         | Avic V              | 0             | mG    | None     | Low | High | Danic | 0 ^       | 0 ^        | Ver     | No   | Monitoring Y               | 1 ^       |
| ContiPressureCheck       | A.:                 | 076           |       | None     | LOW |      |       | • •       |            | res     | NO   | Manitarian                 | · · ·     |
| Custom scenarios         | Axis Z              | 9/6           | mG    | None     | Low | High | Panic | • •       | 0 🐺        | Yes     | No   | Monitoring                 | 1.        |

Figure 7 – Login settings

Then click "Save to device" to save the changes to the tracker, in accordance with Figure 8.

| Teltonika.Configurator 1.7.40.B.F | M64_R.58            |         |               |           |          |          |      |       |                  |            |         |      |            |                | -                                  |               |
|-----------------------------------|---------------------|---------|---------------|-----------|----------|----------|------|-------|------------------|------------|---------|------|------------|----------------|------------------------------------|---------------|
|                                   | 🛓 Load from device  | 💾 si    | ave to device |           | 🖞 Upda   | te firmw | are  | 🗅 Res | et configuration | ]          |         |      | ſ          | FMBG40         | IMEI 3504240604<br>FW 01 02 22 Rev | 415351<br>∙∩4 |
|                                   | 🗟 Load from file    | R       | Save to devi  | ce        |          |          |      | Ċ)    | Reboot device    |            |         |      |            | and the second | Configuration 4.3                  | 87.17.0       |
| Status                            | _ I/O <b>()</b>     |         | Save configu  | ration to | device   |          |      |       |                  |            |         |      |            |                |                                    |               |
| Security                          | Input Name          | Current | t Value       | Units     | Priority |          |      |       | Low Level        | High Level | Event ( | Only | Operand    |                | Avg Const                          |               |
| GDRS                              | Battery Voltage     | 0       |               | mV        | None     | Low      | High | Panic | 0 🕺              | 0 🖕        | Yes     | No   | Monitoring | ~              | 10 🗘                               |               |
| Data Acquisition                  | Battery Current     | 0       |               | mA        | None     | Low      | High | Panic | 0 🔹              | 0 🔷        | Yes     | No   | Monitoring | ~              | 10 🗘                               |               |
| SMS \ Call Settings               | Active GSM Operator | 0       |               |           | None     | Low      | High | Panic | 0 🔹              | 0 🔷        | Yes     | No   | Monitoring | ~              |                                    |               |
| SMS Events                        | Trip Odometer       | 0       |               | m         | None     | Low      | High | Panic | 0 🐥              | 0 🔹        | Yes     | No   | Monitoring | *              |                                    |               |
| GSM Operators                     | Total Odometer      | 1659    |               | m         | None     | Low      | High | Panic | 0 🔪              | 4 🗘        | Yes     | No   | Monitoring | ~              |                                    |               |
| Features                          | Digital Input 1     | 0       |               |           | None     | Low      | High | Panic | 0 🕺              | 0 💠        | Yes     | No   | Monitoring | ~              | 1 🗘                                |               |
| Accelerometer Features            | Digital Input 2     | 0       |               |           | None     | Low      | High | Panic | 0 👶              | 0 🔹        | Yes     | No   | Monitoring | ~              | 1 🗘                                |               |
| Auto Geofence                     | Digital Input 3     | 0       |               |           | None     | Low      | High | Panic | 0 🔹              | 1 🗘        | Yes     | No   | Monitoring | ~              | 1 🗘                                |               |
| Manual Geofence Settings          | Digital Input 4     | 0       |               |           | None     | Low      | High | Panic | 0 🖕              | 0 🔷        | Yes     | No   | Monitoring | ~              | 1 🗘                                |               |
| Manual Geotence Zones             | Analog Input 1      | 21      |               | mV        | None     | Low      | High | Panic | 0 🐳              | 0 🔷        | Yes     | No   | Monitoring | ~              | 10 🗘                               |               |
| Bluetooth                         | Analog Input 2      | 65      |               | mV        | None     | Low      | High | Panic | 0 🔹              | 0 🔷        | Yes     | No   | Monitoring | ~              | 10 🗘                               |               |
| Authorization ID List             | Analog Input 3      | 21      |               | mV        | None     | Low      | High | Panic | 0 🐥              | 0 🔹        | Yes     | No   | Monitoring | ~              | 10 🗘                               |               |

Figure 8 – Saving tracker settings

A window will appear informing you that the settings have been saved, click

"OK" and disconnect from the tracker, in accordance with Figure 9.

| 🗱 Teltonika.Configurator 1.7.40.B.Fl | M64_R.58                                    |                                                 |                                   |                                              |              |
|--------------------------------------|---------------------------------------------|-------------------------------------------------|-----------------------------------|----------------------------------------------|--------------|
|                                      | Load from device                            | 💾 Save to device                                | Update firmwa                     | are Reset configuration                      |              |
|                                      | Load from file                              | Save to file                                    |                                   | C Reboot device                              |              |
| Status                               | Device Info                                 |                                                 |                                   |                                              |              |
| Security                             | Device Name Las                             | t Start Time Power Volt                         | age External Stora                | age Battery Voltage 目                        | J            |
| System                               | FMB640 18.                                  | 11.2015 03:00:07 12195 mV                       | Not Present                       | Format 0 mV                                  |              |
| Data Acquisition                     | Firmware Version RT0<br>01.02.22 Rev:04 18. | CTime Device IME<br>11.2015 03:11:06 350424060- | I Device Uptim<br>415351 00:10:58 | e Internal Battery Status<br>Not Charging 0% |              |
| SMS \ Call Settings                  | GNSS Info                                   | in I/O Info Tachor                              | Naintananco                       |                                              |              |
| SMS Events                           |                                             |                                                 | apri maintenance                  |                                              |              |
| GSM Operators                        | Medule Status GNSS D                        | Location                                        | la Altituda HDOR                  | Maille la une                                |              |
| Features                             | ON 2762                                     | 0, 0                                            | 0 0                               |                                              | CIONASS      |
| Accelerometer Features               | Fix Status Fix Time<br>No fix 00:00:00      | Speed                                           | Angle PDOP                        |                                              | JUNASS J     |
| Auto Geofence                        |                                             | 0 km/h.                                         | 0. 0                              | BeiDou Galileo BeiDou<br>0 0 0               | Galileo<br>0 |
| Manual Geofence Zones                |                                             |                                                 |                                   | Total In View Total In I                     | Use          |
| Trip \ Odometer                      |                                             |                                                 |                                   | 0                                            |              |
| Bluetooth                            |                                             |                                                 |                                   |                                              |              |

Figure 9 – Disconnecting from the tracker

At the end, we close the application, and perform further calibration and configuration through the monitoring platform.